Інструкція для учасника дистанційного тестування для відбору на навчання для здобуття ОС «МАГІСТР» на основі здобутого ОС магістра / ОКР спеціаліста (за кошти фізичних та / або юридичних осіб)

У браузері, в адресному рядку ввести адресу Введіть логін і пароль. Потім натиснути клавішу "ВХІД"

1

|          |                                   | Ви не пройшли ідентифікацію (Вхід)                                                                                                    |
|----------|-----------------------------------|----------------------------------------------------------------------------------------------------|
| <u>6</u> |                                   | Українська (uk) 👻 🍳                                                                                                    |
|          | <section-header></section-header> | Вхід         М'я входу         Пароль         Пароль         Запам'ятати мене         ВХД         Забули пароль?         Забули пароль? |

## Ви увійдете в систему дистанційного тестування. Вам одразу видно доступний тест. Натискаємо і входимо в систему тестування.

| Пнформаційна сторінка                                                     |                                   |                                                                                                    | Українська (uk) 🚽 🔍 <mark>Пошук</mark> |
|---------------------------------------------------------------------------|-----------------------------------|----------------------------------------------------------------------------------------------------|----------------------------------------|
| <ul> <li>Головна сторінка</li> <li>Календар</li> <li>Мої курси</li> </ul> | магатр, пруле4_и_                 |                                                                                                    | Зразок                                 |
| 4_Фінансовий менедимент                                                   | Огляд Курсу<br>Часова пряма Курси | Сортувати за датою Сортувати за назвою курсів<br>Наступні 30 днів<br>Ф. Фінансовий менедукмент. Тестування closes<br>4_Фінансовий менедукмент<br>ПОКАЗАТИ ЩЕ | Почати тестування                      |

3

## Увійшовши до обраної спеціальності уважно читаємо всі оголошення та можемо починати тестування, для цього натискаємо клавішу «ПОЧАТИ ТЕСТУВАННЯ»

Увага! Для проходження тесту, користувачеві надається одна спроба за 30 хвилин. Кількість питань- 20

#### 4\_Фінансовий менеджмент

Інформаційна сторінка / МОТ КУРСИ / Перелік спеціальностей та освітніх програм магістратури / 051 Економіка / 4\_Фінансовий менедимент / Тема 1 / 4\_Фінансовий менедимент / Тема 1 / 4\_Фінансовий менедимент.

|            | Кількість дозволених спрою: 1                   |  |
|------------|-------------------------------------------------|--|
|            | Тест відкритий з середа 10 березня 2021 8:00    |  |
|            | Тест буде закритий середа 31 березня 2021 10.00 |  |
|            | Обмеження в часі: 2 години                      |  |
|            | почати тестувания                               |  |
| Объявления | 7                                               |  |

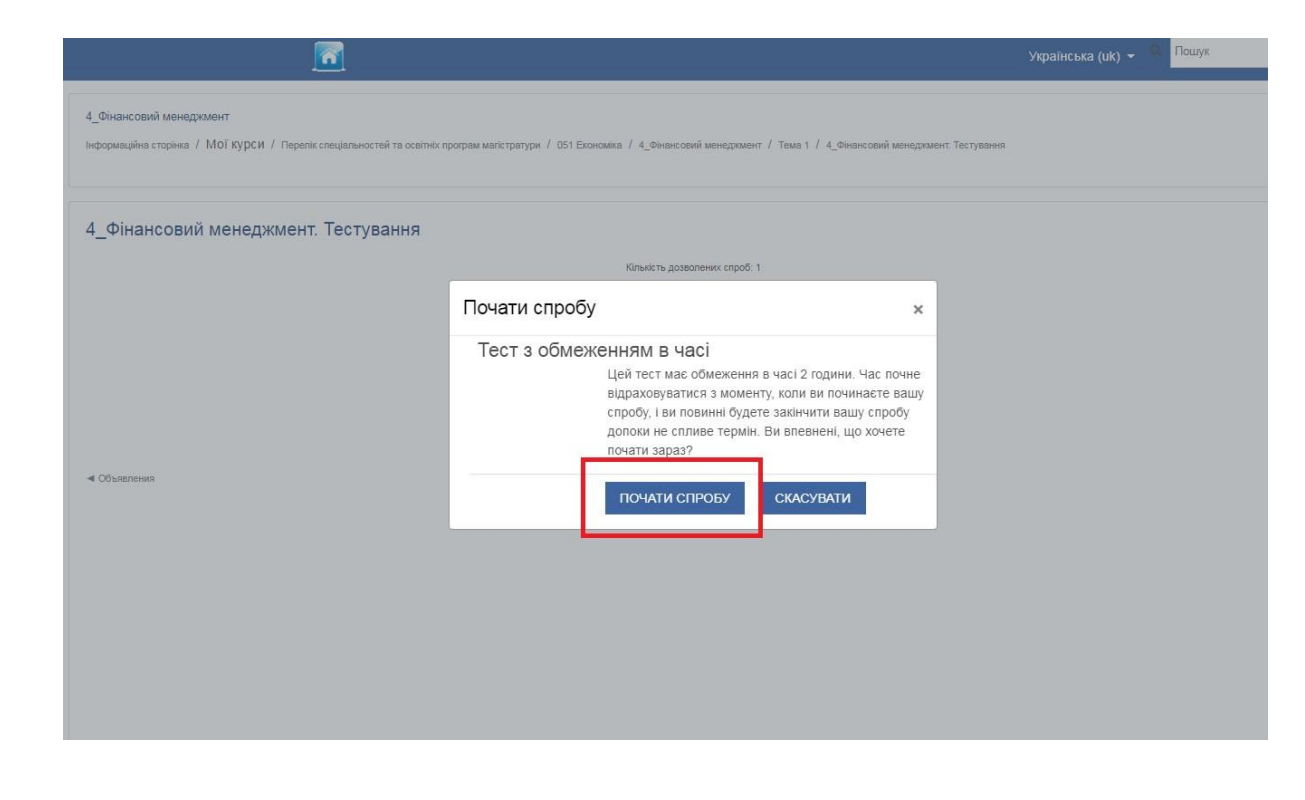

### Відкриється лист з питаннями даного тесту. Обираємо правильну відповідь в кожному питанні даного тесту.

#### 4 Фінансовий менеджмент

Інформаційна сторінка / МОї Курси / Перелік спеціальностей та освітніх програм магістратури / 051 Економіка / 4\_Фінансовий менеджмент / Тема 1 / 4\_Фінансовий менеджмент. Тестування

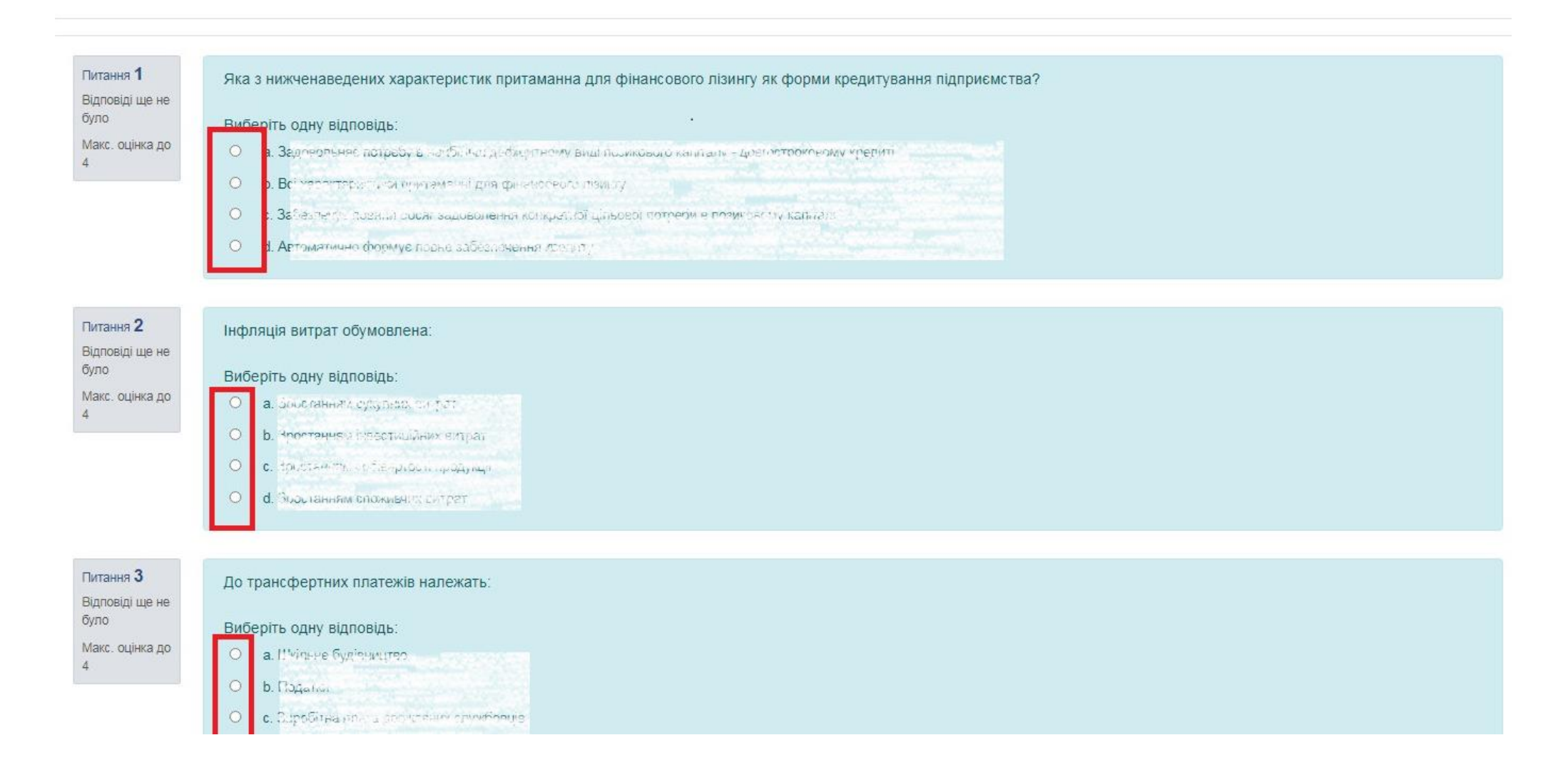

4

## 5 В кінці сторінки натискаємо клавішу "ЗАВЕРШИТИ СПРОБУ"

Питання **49** Відповіді ще не було Макс. оцінка до 4

На якому загальному підході ґрунтується розрахунок показників рентабельності підприємства? Умовні позначення: П – прибуток; В – витрати на формування прибутку або ресурси, що використовувались підприємством для його формування.

 Виберіть одну відповідь:

 О
 а. П./ Е

 О
 а. П./ Е

 О
 а. П./ Е

 О
 а. П./ Е

0 0.0-2

Питання **50** Відповідь збережено Макс. оцінка до 4

| Зиб | беріть одну відповідь:                                              |  |  |  |
|-----|---------------------------------------------------------------------|--|--|--|
| •   | а. Акодало"                                                         |  |  |  |
| 0   | о Невоямо: миладно:                                                 |  |  |  |
| 0   | <ol> <li>E<sup>2</sup>graft<sup>(1)</sup> - optimization</li> </ol> |  |  |  |
| 0   | d, Будрудли-прографияет                                             |  |  |  |
|     |                                                                     |  |  |  |

Объявления

Перейти до...

\$

6

## Перевіряйте, щоб усі відповіді були збережені!

Якщо є необхідність перевірити відповіді та/або внести зміни, натискаємо клавішу «ПОВЕРНУТИСЯ ДО СПРОБИ» Якщо всі відповіді Вас влаштовують, натискаємо клавішу в кінці сторінки «ВІДПРАВИТИ ВСЕ І ЗАВЕРШИТИ»

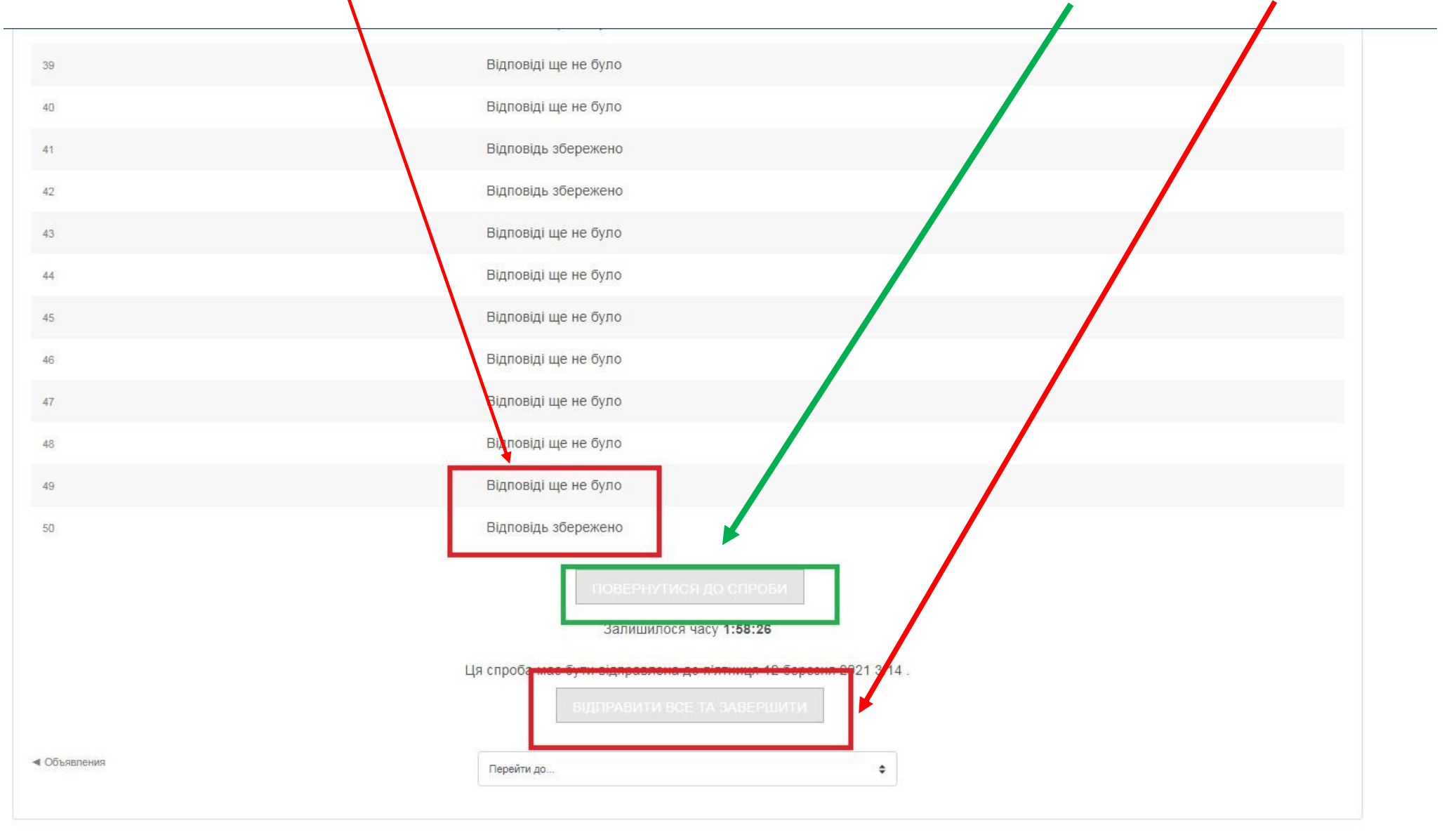

# Щоб завершити тестування та зберегти результати необхідно натиснути клавішу «ВІДПРАВИТИ ВСЕ ТА ЗАВЕРШИТИ»

Тільки після цього всі відповіді будуть збережені!!!

| 39          | Відповіді ще не було                                                                                     |
|-------------|----------------------------------------------------------------------------------------------------|
| 40          | Відповіді ще не було                                                                                     |
| 41          | Відповідь збережено                                                                                      |
| 42          | Відповідь збережено                                                                                      |
| 43          | Відповіді ще не було                                                                                     |
| 44          | Відповіді ще не було                                                                                     |
| 45          | Відповіді ще не було                                                                                     |
| 46          | Відповіді ще не було                                                                                     |
| 47          | Відповіді цие не било                                                                                    |
| 48          | Відповіді ц                                                                                              |
| 49          | Відповіді ц Ви вибрали закінчення тесту (даної                                                           |
| 50          | Відповідь : Ви більше не зможете змінювати<br>ваші відповіді<br>відправити все та завершиті<br>скасувати |
| Ц           | а спроба має бути відправлена до п'ятниця 12 березня 2021 3:14.                                          |
|             | ВІДПРАВИТИ ВСЕ ТА ВАВЕРШИТИ.                                                                             |
| (Объявления | Перейти до ¢                                                                                             |

## 8 Щоб вийти з програми натиснути клавішу <mark>«ВИХІД»</mark>

|                                                                                                    |                                                                                                    | 🚯 Інформаційна сторінка<br>ська (uk) 👻 🔍 |
|----------------------------------------------------------------------------------------------------|----------------------------------------------------------------------------------------------------|------------------------------------------|
| 4_Фінансовий менеджмент<br>Інформаційна сторінка / Мої курси / Перелік спеціальностей та освітніх програм к | лагістратури / 051 Економіка / 4_Фінансовий менеджмент / Тема 1 / 4_Фінансовий менеджмент. Т                                                                   | Повідомлення<br>Уподобання<br>Вихід      |
| 4_Фінансовий менеджмент. Тестування                                                                         |                                                                                                    |                                          |
|                                                                                                    | Кількість дозволених спроб: 1<br>Тест відкритий з середа 10 березня 2021 8:00<br>Тест буде закритий середа 31 березня 2021 10:00<br>Обмеження в часі: 2 години |                                          |
| Результати ваших попередніх спроб                                                                           |                                                                                                    |                                          |
| Стан                                                                                                    |                                                                                                    | Огляд                                    |
| Завершено<br>Здано п'ятниця 12 березня 2021 1:16                                                            |                                                                                                    |                                          |
| < Объявления                                                                                                | У Вас більше немає спроб                                                                                                    |                                          |
|                                                                                                    | Перейти до                                                                                                    |                                          |

Увага! Слідкуйте за часом та обов'язково завершіть процедуру тестування <u>повністю</u>, а саме відправити результати, натиснувши клавішу «ВІДПРАВИТИ ВСЕ І ЗАВЕРШИТИ»

Бажаємо успіхів!